# ◆2024年度第4期 定期スポーツ教室(2025年1月~3月) ◆お申し込み方法について◆

2024年度、第4期スポーツ教室定期コースのお申込み受付が開始となります。 お申し込み方法は以下A~Cの3通り。お好きな方法でお申込みください。 下記にございます募集日程もご確認ください。

## ●募集日程

| 1次募集期間       | 12 / 1 (日)  | ~ | 12 / 7 (±) |
|--------------|-------------|---|------------|
| 抽選&抽選結果通知    | 12 / 8 (日)  |   |            |
| 当選者入金申込期間(※) | 12 / 10 (火) | ~ | 12 / 20(金) |
| 2次募集期間       | 12 / 23(月)  | ~ |            |

※期間内にご入金いただけない場合、お申込みは無効となります。予めご了承ください。

●お申込み方法(以下A・B・Cの3通り)

A: WE Bサイトからのお申込み

<u>大田区総合体育館ホームページ(https://www.ota.esforta.jp/)</u>を開いていただき、

トップ画面右上の「スポーツ教室」→「定期教室コース参加のご案内」のページからお申込みへとお進みください。

キッズ・親子教室へのお申込みをご検討の方は、お子様のご登録もお願いいたします。 携帯電話・スマートフォンからのお申込みも可能です。

便利なQRコード(右側)もありますのでご活用ください。

<u>※お客様管理システムが新しくなった為、お申し込みの際は必ずアカウント登録をお願いいたします。</u> ※お子様のお申し込みは、保護者様のアカウント作成後に追加設定をお願いします。

WEB申込みはこんなに便利!

・ハガキ不用、窓口に直接来る必要もなくどこからでも希望の教室へお申込みが可能!

- ・Eメールで当落通知が受けられる。
- ・2回目以降のお申込みが簡単!

# B:往復はがきでのお申込み

| OF | 1440                    | 031 | 記          |
|----|-------------------------|-----|------------|
| 05 | 大                       | *   | ~          |
| 往信 | 第田                      | ⊞   | し<br>し     |
|    | 4 区                     | X   | な          |
|    | 期総                      | 東   | U U        |
|    | 定 合<br>期 4              | 蒲   | で          |
|    | <sup>- 州</sup> 体<br>教 音 | 田   | Č.         |
|    | 室館                      | 1   | だ          |
|    | 募                       | 11  | *          |
|    | 集                       |     | C          |
|    | 係                       | 1   | <u></u> () |

| 85       参       ①教室名・曜日・時間         変信       住加       ②希望者氏名(ふりがな)         所さ       ③住所         ・れ       ④         氏る       ④電話番号         名方       ⑤メールアドレス         郵       ⑥性別         便       ⑦生年月日、年齢                                                                                                    |                       |                                                         |                                                                    |
|----------------------------------------------------------------------------------------------------|-----------------------|---------------------------------------------------------|--------------------------------------------------------------------|
| ・の     ・の       郵     ⑥性別       便     番       ⑦生年月日、年齢                                                                                                    | <mark>85</mark><br>返信 | <br>一<br>使<br>加<br>所<br>さ<br>・<br>れ<br>氏<br>る<br>名<br>方 | ①教室名・曜日・時間       ②希望者氏名(ふりがな)       ③住所       ④電話番号       ⑤メールアドレス |
| ●     ●       ●     ●       ●     ●       ●     ●       ●     ●       ●     ●       ●     ●       ●     ●       ●     ●       ●     ●       ●     ●       ●     ●       ●     ●       ●     ●       ●     ●       ●     ●       ●     ●       ●     ●       ●     ●       ●     ●       ●     ●       ●     ●       ●     ●       ●     ●       ●     ●       ●     ●       ●     ●       ●     ●       ●     ●       ●     ●       ●     ●       ●     ●       ●     ●       ●     ●       ●     ●       ●     ●       ●     ●       ●     ●       ●     ●       ●     ●       ●     ●       ●     ●       ●     ●       ●     ●       ●     ●       ●< |                       | 名 方<br>・の<br>郵                                          | ⑤メールアドレス                                                           |
|                                                                                                    |                       | 使<br>番<br>日                                             | ◎1±加<br>⑦生年月日、年齢                                                   |

#### -般(大人)教室用 キッズ・親子教室用

| ①教室名・曜日・時間    |
|---------------|
| ②希望されるお子様氏名   |
| (ふりがな)        |
| ③住所           |
| ④電話番号         |
| ⑤メールアドレス      |
| ⑥お子様の性別       |
| ⑦お子様の生年月日、年齢  |
| (○歳○ヶ月)       |
| ⑧保護者様氏名(ふりがな) |
| ⑨保護者様生年月日、年齢  |

・返信用はがきには返信先のご住所・お名前を必ずご記入ください。

・返信用はがきの裏面には何も記入しないでください。

・はがき1通につき1教室のお申込みとなります。

・はがきは「<u>12/7(土)必着</u>」でご発送ください。

※メールアドレスをお持ちの方は、必ずメールアドレスをご記入ください。

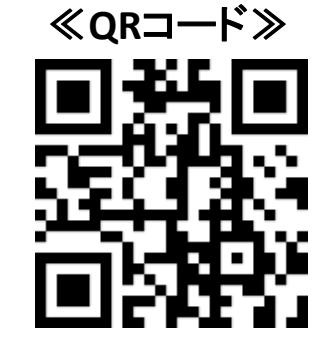

#### C:体育館でのお申し込み

#### 大田区総合体育館受付にて直接お申し込みいただけます。 抽選結果を通知するために使用するはがき(85円切手貼付)を必ずご持参ください。 ・はがき1通につき1教室のお申し込みとなります。 ・受付にて教室の応募用紙にご記入ください。

#### ※ご注意

- ・1次募集で定員以上のお申込みがあった場合は抽選となります。
- ・WEBからお申込みをいただいたお客様にはメールにて、往復はがき・体育館申込みのお客様には、 はがきにて抽選結果をお送り致します。
- ・お一人様で複数教室にお申込み可能です。
- ・1次募集で空きのある教室は2次募集となり、ご来館のみの受付となります。
- ・入金期間内にご入金のなかった場合はお申込みキャンセルとなります。

その他、ご不明点などございましたら、窓口またはお電話にてお問い合わせください。

## 【大田区総合体育館】 ☎: <u>03-5480-6688</u>

# 大田区総合体育館 定期教室申し込みアカウント作成方法

| ▲* 施設利用登録                                                                                                    | ≡                                                                                                    |
|----------------------------------------------------------------------------------------------------|----------------------------------------------------------------------------------------------------|
| ログインすると予約や履歴などを確認できる                                                                                                    | ます。                                                                                                    |
| ログイン                                                                                                    |                                                                                                    |
| ①、ログインボタンを押してください。                                                                                                    |                                                                                                    |
|                                                                                                    |                                                                                                    |
| MEMBER LOGIN                                                                                                    | 施設利用登録                                                                                                    |
| メールアドレス user@ebara パスワード こ COUNT COUNT | ご利用には施設利用登録が必須となっております。(15歳以上)<br>ログインIDとなるメールアドレスとパスワードを入力してください。<br>ご登録後、「定期教室申込」から、希望イベントをお申し込みくださ<br>い。<br>コース型教室の親子・子供クラスにお申込みの方は、保護者の利用登<br>録後、マイページ内の家族アカウントでお子様の情報を登録して下さ<br>い。「家族アカウント」で登録できるのは14歳以下のお子様となりま<br>す。<br>施設利用登録ボタンを押した後に登録したメールアドレスに確認メー |
| 閉じる                                                                                                    | ③、個人情報を入力してください。お子様の分は、保護者様のアカウント登録完了後に<br>設定できます。 下記ご利用案内に同意の上、【施設利用登録】ボタンを押してください。                                                                                                    |
| 施設利用登録                                                                                                    | <ul> <li>✓ ご利用案内に同意する</li> <li>施設利用登録する</li> <li>④、個人情報入力後、同意欄☑ボタンを押し、「施設利用登録する」をクリックしてください</li> </ul>                                                                                                    |
| 施設利用登録が完了しました。ご登録メールアドレスに登録完了メー<br>ルをお送りいたしましたので、内容のご確認をお願いいたします。                                                                                                    |                                                                                                    |

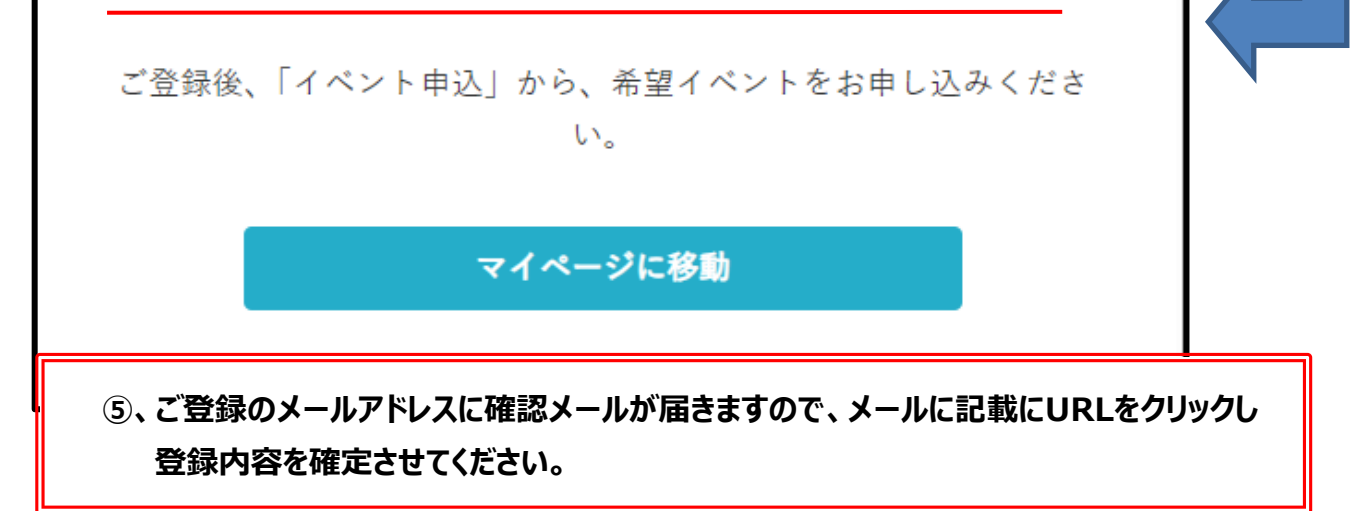

以上でアカウント登録は完了です。お好きなお教室にお申込みください。